## 如何使用「統一登入系統」(CLO)登入WebSAMS

「統一登入系統」(CLO)的新功能已於二零一九年六月二日推出,除了使用原有方法登入 WebSAMS,學校用戶亦可選擇使用 CLO 登入系統。學校如欲啟動使用 CLO 登入 WebSAMS 的功能,請將「網上校管系統」提升至3.0.0.3062019 或之後的版本。此外,有關用戶組的成員必須先完成以下三項設定。步驟如下:

1. <u>在 WebSAMS 啟動 CLO 登入功能</u>

屬於 SYSADMIN 或 SCHOOL\_HEAD 用戶組的用戶在 WebSAMS [系統保 安] > [設定] > [系統設定] 中剔選「啟動容許從統一登入系統登入」。

| 啟動容許從統一登人系統登人 | $\checkmark$ |
|---------------|--------------|
| 〔預設:不容許〕      |              |

2. 在 CLO 設定 WebSAMS 連結

校長或電子化服務入門網站 (e-Services) 的學校行政主戶 (MSA) 需登入 CLO 主頁 (<u>https://clo.edb.gov.hk</u>),並按右上方的「■」圖示,然後選擇「更 改 WebSAMS 相關設定」內的「更新網址」功能以管理單一登入轄下學校 WebSAMS 的網址 (請注意新的 WebSAMS 網址約需兩個工作天才會於 CLO 生效)。

| 教育局<br>Education E | Bureau                                                      | CLO - 更新WebSAN | NS網址 | l | ENG 🔼 |
|--------------------|-------------------------------------------------------------|----------------|------|---|-------|
| ₩ebSAMS目前網址        | DEMOSCHOOL 測試學校 (123456000123)<br>websams.demoschool.edu.hk |                |      |   |       |
| WebSAMS新網址         | websams2.demoschool.edu.hk                                  |                | ×    |   |       |
| <u>CLO</u><br>遽交   | e.g. websams.hk                                             |                | CLO  |   |       |

## 3. 在 CLO 登記 WebSAMS 帳戶

各學校用戶在首次使用 CLO 登入時,須提供用戶名稱及密碼以進行一次性登記,成功登記以後,用戶便可經由 CLO 直接進入 WebSAMS (請注意 CLO 登入不適用於 sysadmin / asysadmin 帳戶)。

| [S-SEC16-01] 登入 > 確認用戶名稱及密碼                              |  |  |  |
|----------------------------------------------------------|--|--|--|
| 由於你的CLO 帳戶還沒有與任何WebSAMS帳戶登記作為登入戶口,你必須輸入WebSAMS用戶名稱及密碼登記。 |  |  |  |
| 用戶名稱<br>密碼                                               |  |  |  |
| 日本 100 取消                                                |  |  |  |

當成功啟動容許使用 CLO 登入 WebSAMS 後,學校須注意以下事項:

1. WebSAMS 登入頁面

啟動 CLO 登入功能後,WebSAMS 登入頁面將會顯示「使用統一登入系統登錄」的超連結。用戶可在 WebSAMS 的登入頁面選擇以原有方法或 CLO 進入系統。

| 学校行政及管理系统<br>School Administration 6                                                                                                    | ぜん Education Bureau の 日の の 日の の 日の の 日の の 日の の 日の の 日の の 日の の 日の の |
|----------------------------------------------------------------------------------------------------|----------------------------------------------------------------------------------------------------|
| Mundsement system                                                                                                    | Common Log-On System<br>統一登入系統 (CLO)                                                                                                    |
| Web User D Password Expin                                                                                                    | Username/用户名稿                                                                                                    |
| Custof Decement Repetitor:<br>Version and Version 3.0.0 (BUILD-20032019-AV)<br>(BUILE-BX.RMR210<br>CUBILE-BX.RMR210<br>Cutation Development of the sub-cutation of the sub-cutation of the sub-cut | tegon/盖入 FACs/常見問題<br>Eorgot Username/Password<br>忘試用戶本碼/在碼                                                                                                    |

2. <u>CLO 登入顯示</u>

用戶如使用 CLO 登入 WebSAMS,系統的右上方會顯示該用戶是經 CLO 登入的。

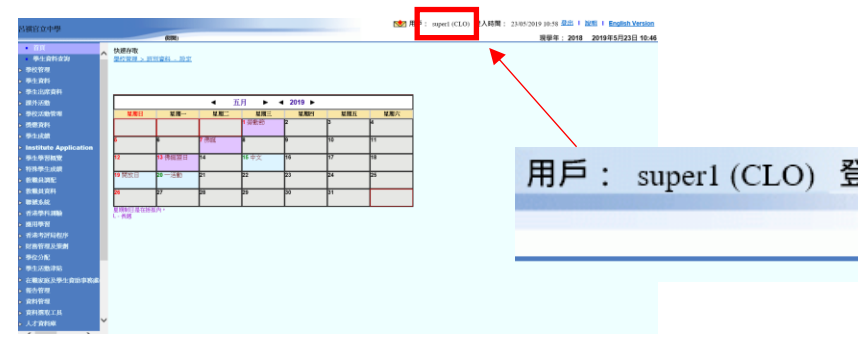

3. 登入捷徑

如校長或 MSA 希望為教師/職員於 CLO「首頁」加上 WebSAMS 登入捷徑,可使用「更改 WebSAMS 相關設定」內的「分配連結」功能,並於該教師/職員旁的方格內加上剔號(或剔選「全選」為所有教師/職員加上WebSAMS 登入捷徑)然後按「儲存」。個別教師/職員也可在 CLO「首頁」使用「+」或「-」自行管理 WebSAMS 的登入捷徑。

| 数育局<br>Education Bureau | <b>CLO</b> - 分          | ENG 👤                |                                            |
|-------------------------|-------------------------|----------------------|--------------------------------------------|
| 學校 DEMOSCHOOL 〕         | 亂試學校 (123456000123) CLO |                      |                                            |
| Chan Tai Man, john2 陳大文 | DemoTeacher 陳老師         | Demo School Headship | □ MSA of DEMOSCHOOL 测试學校<br>(123456000123) |
| 儲存                      | 返回                      |                      |                                            |

## 4. 登出系統

用戶應留意登出 WebSAMS 後, CLO 可能仍保持登入狀態。為確保登出所有應用系統,用戶應先逐一登出各教育局應用系統後,最後在 CLO 按右上方的「□」圖示,然後選擇「登出」並關閉所有瀏覽器。

|    |                   |                      | 用戶名稀: t042948 |
|----|-------------------|----------------------|---------------|
|    |                   |                      | 用戶詳情          |
| al | 培訓行事曆             | Straining a gallon d | 更改溶礁          |
|    | Training Galena I | じ 登出                 |               |
|    |                   |                      |               |

5. 於 WebSAMS 刪除已登記帳戶

用戶可以在 WebSAMS [設定]>[用戶資料] 檢視已登記的 CLO 戶口資料,亦 可按 [刪除] 按鈕刪除有關配對。

| 統一登人系統資料      |          |
|---------------|----------|
| 已配對網上校管系統用戶名稱 | Super1   |
| 統一登入系統用戶名稱    | clo_user |
| ▼刪除           |          |

6. 教職員離職

如學校有教職員離職,校長或 MSA 須於教員離職前在電子化服務入門網站 內輸入有關資料,同時亦須在 WebSAMS [系統保安]>[存取控制]>[用戶] 設 定用戶到期日。

| 用戶到期  |     |                       |            |  |
|-------|-----|-----------------------|------------|--|
| ○ 永不到 | 期 🔍 | 用戶到期日<br>(DD/MM/YYYY) | 31/08/2019 |  |

有關 CLO 的使用詳情,請參閱 CLO 使用手冊。如有關於網上校管系統的查詢,請聯絡所屬的網上校管系統小組的學校聯絡主任。

教育局 系統及資訊管理組 最後更新日期:2019年6月6日